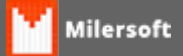

## Instalando Balança de Checkout

Instalando uma Nova Balança de Checkout

Siga as instruções Abaixo:

- 1. Verificar Modelo da Balança Filizola, Toledo, Urano ou compatíveis com Protocolo PRT3 (Vide Manual Sistema Milersoft, modelos compatíveis Página. 213);
- 2. Verificar se está ligada;
- 3. Verificar o cabeamento (lembrando que o cabeamento deve ser específico da balança, em pinagem adequada segundo o manual do fabricante);
- 4. Testar comunicação com software do fabricante da balança, este pode ser obtido através do site do fabricante. Exemplo: **prLeBal.exe**(Disponível em Diretório Alltrade);
- 5. Caso esteja funcionando em software de teste, após abrir o Ponto de Venda Milersoft pela primeira vez, apresentará a opção de selecionar a balança; (Em nosso exemplo estamos configurando um modelo Filizola).
- Selecione o Modelo Filizola, Clique em Configura DLL, na seguinte tela selecione Filizola BP, em Tipo informe se Serial ou Ethernet, (nosso caso Serial), em Serial a COM X e em Baud Rate a velocidade, Vide tela abaixo:

| Configuração de Balança:                           | Configuração de Balança:                           | Configuração da balanca 0                     |
|----------------------------------------------------|----------------------------------------------------|-----------------------------------------------|
| Modelo:                                            | Modelo:                                            | Modelo do indicador/balanca:                  |
| Sem balança                                        | 💿 Sem balança                                      | Filizola - BP 👻                               |
| Toledo, compatíveis e similares (Prt3)             | 💿 Toledo, compatíveis e similares (Prt3)           | Comunicação:                                  |
| Filizola (usando poscale.dll) <u>Configura DLL</u> | Filizola (usando poscale.dll) <u>Configura DLL</u> | l ipo:<br>Serial   Ethernet                   |
| 💿 Urano (protocolo UDC)                            | 💿 Urano (protocolo UDC)                            | Serial<br>Porta Serial: COM2 -                |
| 🔘 Outros modelos, pelo tipo:                       | Outros modelos, pelo tipo:                         | Baud Rate: 9600 -                             |
| Porta:<br>porta: COM1 v velocidade: 2400 v         | Porta:<br>porta: COM1 velocidade: 2400 v           | Geralmente o modelo utilizado é Filizola - BB |
| <u>G</u> ravar e Fechar                            | <u>G</u> ravar e Fechar                            |                                               |

Apresentará marcado em Sem balança

Selecione o modelo Filizola, clique em Configura DLL